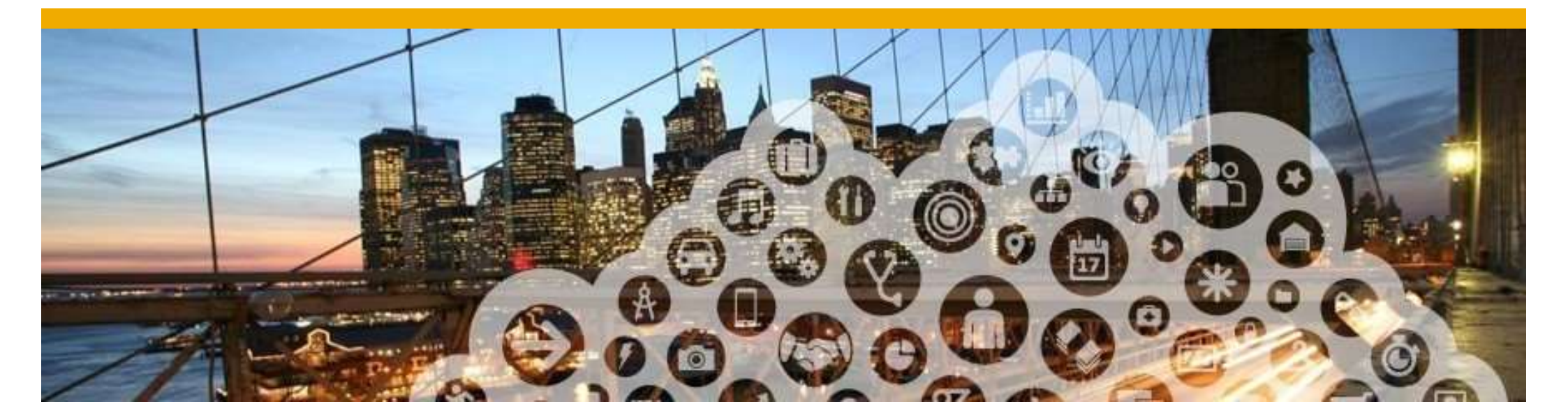

# Supplier Registration (For Sourcing)

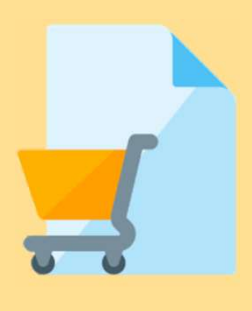

## **Supplier Registration**

In order to Participate in NTU business opportunities you will need to have a registered Ariba Account.

\* NTU business opportunities includes ITQ and ITT which is referred to as [tender] in this guide \*

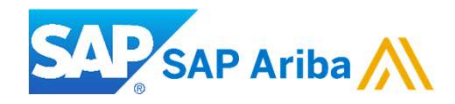

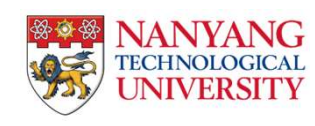

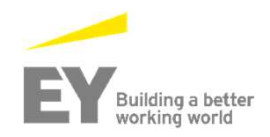

### **Registration Routes**

#### **Exploring business opportunities in NTU through Ariba Discovery site**

#### **Registration Process:**

<u>Registration through Ariba Discovery</u> – When accessing an open ITT/ITQ Sourcing event from NTU (through NTU website or directly through accessing Ariba discovery) and the supplier intends to participate in the event, then the supplier is prompted by Ariba discovery site to Register/login to the Ariba Discovery account or preferred existing Ariba Network account.

#### NOTE:

Suppliers can choose to use their administrator account to access Ariba Discovery site or can also choose to create additional users in the supplier accounts and give them relevant 'Ariba Discovery' roles for them to access and explore the discovery content

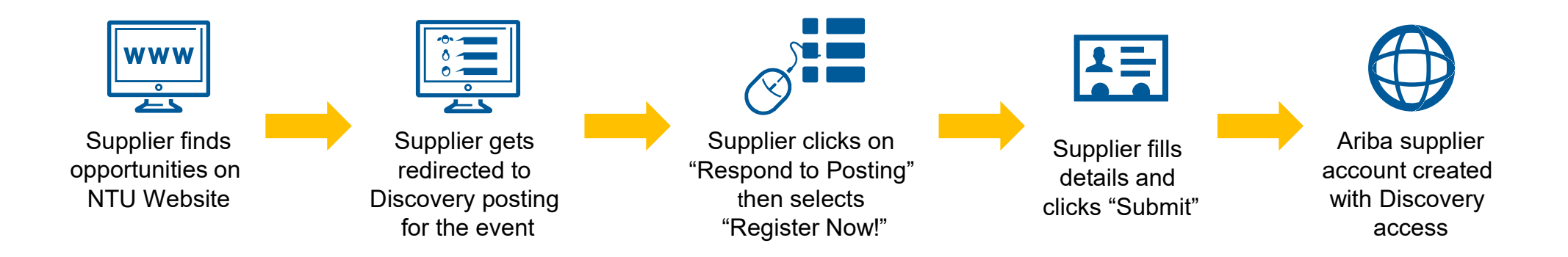

#### Searching for business opportunity on NTU Procurement Website

- 1. From our NTU supplier portal (<u>http://www3.ntu.edu.sg/suppliers/</u>), you may search our business opportunities based on Descriptions, Document No., Categories and/or Publish/Close dates.
- 2. Your search results will appear here. If you wish to participate, click on 'Click to access Discovery Posting' for details.

| Document No.                                |                        | c                             | ategory                  |                    |          |
|---------------------------------------------|------------------------|-------------------------------|--------------------------|--------------------|----------|
| Document No.                                |                        |                               | Category                 |                    |          |
| Publish Date                                |                        | c                             | lose Date                |                    |          |
| mm/dd/yyyy                                  | ~ mm                   | /dd/yyyy                      | mm/dd/yyyy               | ~ mm/dd            | 1/ууу    |
| Open Close                                  | d                      |                               |                          |                    |          |
| Open Close                                  | d<br>First             | Previous 1 2                  | 3 4 Next                 | Last               |          |
| Open Close Document No. (Click for details) | d<br>First<br>Category | Previous 1 2<br>Posting Title | 3 4 Next<br>Publish Date | Last<br>Close Date | Pa<br>De |

### **Responding to a business opportunity Posting on Ariba Discovery**

Once you click the link on the NTU website you will be redirected to the Ariba Discovery posting

3. To register your interest to participate in this tender, click 'Respond to Posting'.

| Nanyang Technological University A   Posted On: 3 May 2018   Open for bidding on: 3 May 2018   Response Deadline: 5 May 2018 2:59 PM CST   Copportunity Amount: \$500.00 USD   Opportunity Amount: \$500.00 USD   Response Deadline: 5 May 2018 2:59 PM CST   (Buyers can close postings or 10 State 2:59 PM CST   (Buyers can close posting 10: \$428451(Doc1322778300)   Posting Type: Request for Information   Public Posting: http://discovery.ariba.com/profile/AN01382586839   Match Confidence:   0%   Product and Service Categories • Colored pencils Ship-to or Service Locations • Singapore Questions & Answers                                                                                                    |                                                                                                    | 9                                                                                                    |                              | Open          |
|----------------------------------------------------------------------------------------------------|----------------------------------------------------------------------------------------------------|----------------------------------------------------------------------------------------------------|------------------------------|---------------|
| Posted On: 3 May 2018<br>Open for bidding on: 3 May 2018<br>Response Deadline: 5 May 2018 2:59 PM CST<br>Response Deadline: 5500.00 USD<br>Response Deadline: 5500.00 USD<br>Response Deadline: 5500.00 USD<br>Response Deadline: 5426451(Doc1322778300)<br>Posting Type: Request for Information<br>Public Posting: http://discovery.ariba.com/profile/AND1392586839<br>Match Confidence: 0%<br>Product and Service Categories<br>• Colored pencils<br>Posting Summary<br>This is a test posting. Please do not respond<br>Questions & Answers                                                                                                    | Nanyang Technological University 齃                                                                                                    |                                                                                                    |                              |               |
| Respond to Posting Add to Watchlist Not Interested    Share:  Share: <td< td=""><td>Posted On: 3 May 2018<br/>Open for bidding on: 3 May 2018<br/><u>Response Deadline: 5 M</u>ay 2018 2</td><td>2:59 PM CST</td><td></td><td>Q&amp;A</td></td<> | Posted On: 3 May 2018<br>Open for bidding on: 3 May 2018<br><u>Response Deadline: 5 M</u> ay 2018 2                                                                | 2:59 PM CST                                                                                                    |                              | Q&A           |
| Product and Service Categories<br>• Colored pencils<br>Posting Summary<br>This is a test posting. Please do not respond<br>Questions & Answers                                                                                                    | Respond to Posting<br>Opportunity Amount: \$<br>Response Deadline: 5<br>(1<br>Posting ID: 5<br>Posting Type: R<br>Public Posting: ht<br>Company Public Profile: ht | Not Interested    Soo.oo USD  May 2018 2:59 PM CST  Buyers can close postings early)  426451(Doc 1322778300)  Request for Information  http://discovery.ariba.com/rbx/5426451  Dev | Share: 💽 🔚 🖬 🖂<br>92586839   | Leave feedbac |
| Posting Summary<br>This is a test posting. Please do not respond<br>Questions & Answers                                                                                                    | Product and Service Categories                                                                                                    | 079                                                                                                    | Ship-to or Service Locations |               |
| Questions & Answers                                                                                                    | Posting Summary<br>This is a test posting. Please do not                                                                                                    | ot respond                                                                                                    |                              |               |
|                                                                                                    | Questions & Answers                                                                                                    |                                                                                                    |                              |               |

### **Responding to a business opportunity Posting on Ariba Discovery**

Once you have clicked on 'Respond to Posting' you will be prompted to log into Ariba Network

4. In order to register for a free account, please click on "Register Now!".

**NOTE:** Always login with your supplier organization's existing user IDs created to transact with NTU. Register for a new account only if your organization does not have any existing supplier accounts. Please contact your supplier organization's Ariba admin if you are unsure.

| NTO Test Posting 9                                                                                                    | 0                                                                                                    | Open                  |  |
|----------------------------------------------------------------------------------------------------|----------------------------------------------------------------------------------------------------|-----------------------|--|
| Nanyang Technological Unive<br>Posted On: 2 May 2018<br>Open for bidding on: 2 May 2018<br>Response Deadline: 5 May 2018 11:59 P<br>Respond to Posting Add to Watchlist Not<br>Opportunity Amount: \$500.00 USD<br>Response Deadline: 5 May 2018 11:59 PM<br>(Buyers can close pos<br>Posting ID: 5425743(Doc1322194)<br>Posting Type: Request for Informatio<br>Public Posting: http://discovery.ariba.cd | X Log In Register Now! Ariba members: Use your Ariba user ID and password. Enter Vername Enter Password Login Forgot Username Forgot Password | Q&A<br>Leave feedback |  |
| Product and Service Categories  Catalog or clasp envelopes                                                                                                    | Ship-to or Service Locations <ul> <li>Singapore</li> </ul>                                                                                    |                       |  |
| Posting Summary         This is a test posting. Please do not respond.         #Amendments: (Test purpose only).         Test - Line item description amendment         @ Test Attachment       @ Test Amendment File         Test Attachment 1.xlsx       Test Amendment File.docx                                                                                                    |                                                                                                    |                       |  |
| Questions & Answers                                                                                                    |                                                                                                    |                       |  |
| Ask Buyer a question                                                                                                    |                                                                                                    |                       |  |

5. Once you have been redirected to the register page, click on 'Register as Supplier'

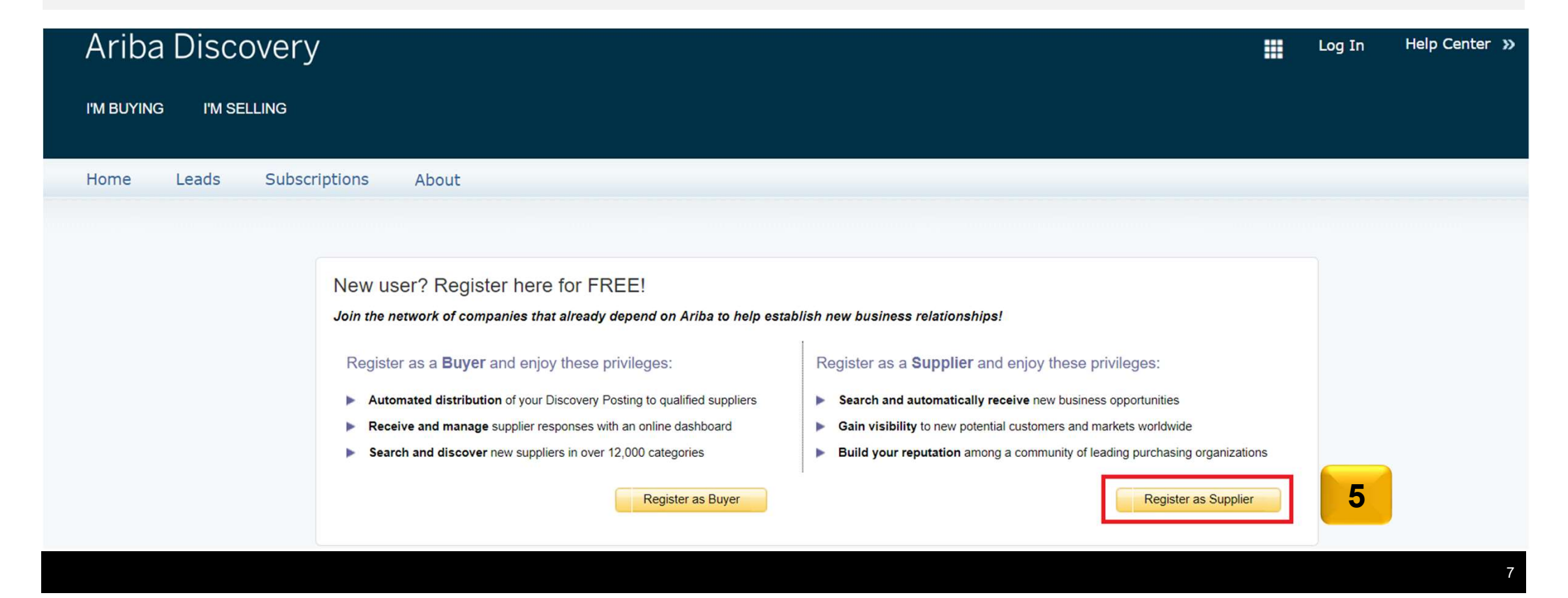

6. After click on '*Register as Supplier*' you will have to fill in your particular business details. Fill in the sections called Company Information, User Account Information, Tell Us More About Your Business (to find the latter of these 2, scroll down the page of your web browser)

7. Once done, tick the terms & condition boxes at the end of the page, scroll up and click on 'Register'

\* Note that if you decided at this point to use an <u>existing</u> light Ariba network account instead of registering a new Discovery account, you may choose to do so by login on the right panel.

|     | Register                 |                 |                                                                                                    | 7 Register Cancel                                             |
|-----|--------------------------|-----------------|----------------------------------------------------------------------------------------------------|---------------------------------------------------------------|
|     | Company information      |                 |                                                                                                    | Ariba Network                                                 |
|     |                          |                 | * Indicates a required field                                                                                                    | light account is Free                                         |
|     | Company Name:*           | TestSupplier    |                                                                                                    | Already have an account?<br>Login                             |
|     | Country:*                | Singapore [SGP] | If your company has more than one office, enter the main office address. You can<br>enter more addresses such as your shipping address, billing address or other |                                                               |
|     | Address:*                | 2, Johnson Av   | addresses later in your company profile.                                                                                                    | Strengthen relationships                                      |
| ; - |                          | Line 2          |                                                                                                    | Collaborate with your customer on the<br>same secure network. |
|     |                          | Line 3          |                                                                                                    | Connect faster                                                |
|     |                          | Line 4          |                                                                                                    |                                                               |
|     | City:*                   | Singapore       |                                                                                                    | and streamline communications.                                |
|     | Postal Code:*            | 324444          |                                                                                                    | Reach more customers worldwide                                |
|     | State:                   |                 |                                                                                                    | Sign up with Ariba Discovery and                              |
|     |                          |                 |                                                                                                    | increase sales leads.                                         |
|     | User account information |                 |                                                                                                    | Learn more                                                    |
|     |                          |                 |                                                                                                    |                                                               |

- 8. After registering your account, you will receive an email, to register email address, asking you to verify your email.
- 9. If within a certain amount of time you still have not received the email, click on 'Resend'

| Aril | Ariba Discovery                                                                                                    |  |  | First User | Help Center » |
|------|----------------------------------------------------------------------------------------------------|--|--|------------|---------------|
|      | Confirm Your Email Address                                                                                                    |  |  |            |               |
|      | ACTION REQUIRED<br>Check your email inbox for a message from Ariba. Click the link in the activation email sent to cyrilray@gmail.com.                                                                                                    |  |  |            |               |
| 9    | If you do not receive an activation email:  Check your junk mail folder or email filter settings to verify that automated emails from Ariba are not blocked from your inbox. Click Resend to have another activation email sent to you.  Resend If you have more than one email address, you can enter another email address and click Send. Your email address in your profile will be updated accordingly.  Send |  |  |            |               |

#### The confirmation email will look like the one shown in the screen shot.

- 10. If you are struggling to find the email in your inbox, try searching with this subject line
- 11. Once you have found the email, click on the following link to activate and confirm your email address

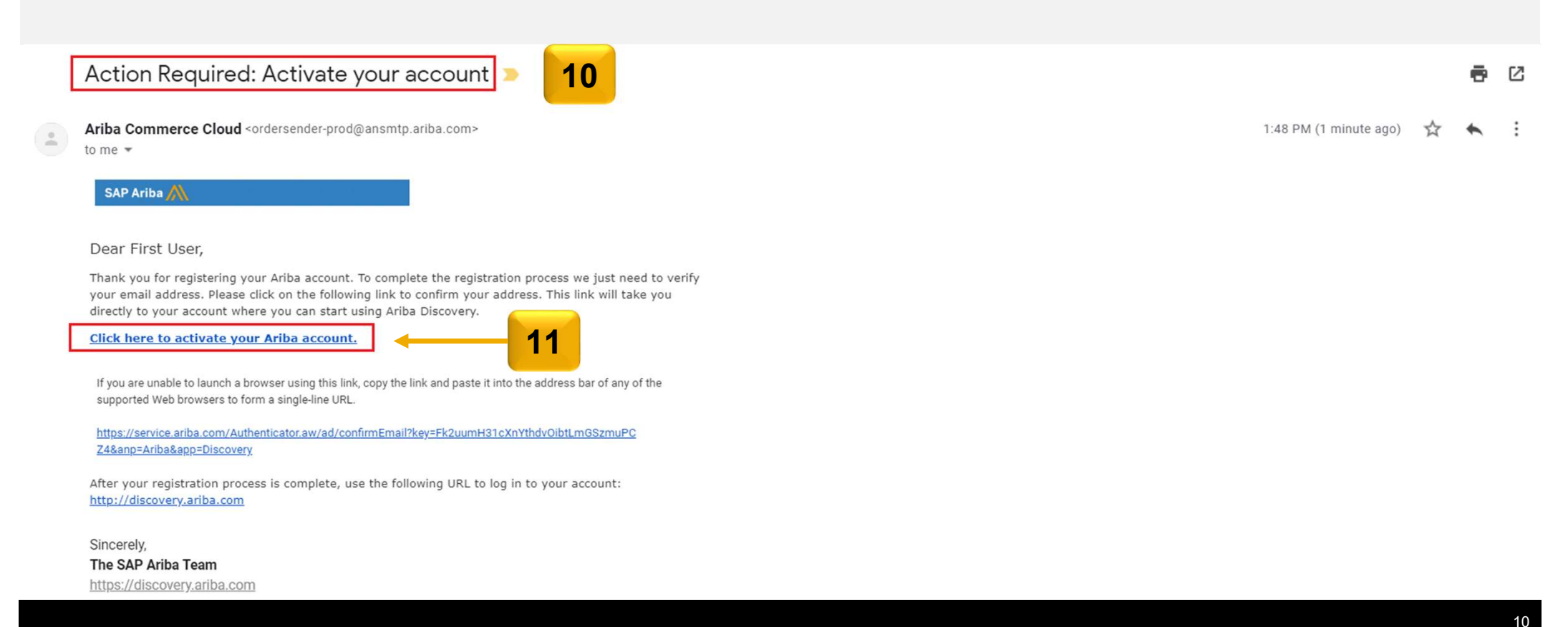

12. Once you have clicked on the link the email, you will directed to the below page, where you see your registered email address and username

13. Click on 'Go to my Company Profile' to proceed

#### Welcome to Ariba

Thank you for confirming your registration on Ariba. As a seller on the Ariba Commerce Cloud, you have all of the tools you need to configure your account to attract buying organizations to your products or services and to transact with them in the way that best suits your organization. When you configure your company profile, it is important that you provide extensive information about your company from your address to your business policies, to better help buying organizations find your company.

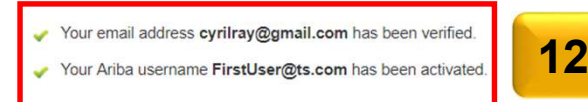

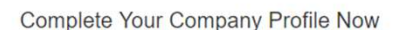

35%

- Add company contacts to ensure your trading partners can contact you.
- · Add marketing and financial details to help new trading partners find you.
- View additional company profile recommendations in the completeness meter.

Why is your company profile important?

Completing your company profile enables buying organizations to locate your company when searching for suppliers by commodity, industry, sales territory, or other criteria.

Buyers use your company profile to evaluate your capabilities.

Ariba uses information in your company profile to automatically match your capabilities with new opportunities.

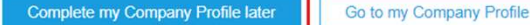

14. Once you have been redirected you will arrive on the below page, here you can fill on some of your '*Basic*' Company Information, such as Website etc.

15. Import on to note on this page is the <u>'NetworkID'</u>, please take note of this number and keep it handy as this is the unique identifier for your organization for Ariba Sourcing

16. Once you are done, click on 'Save'.

| Company Profile                                                                                                    | 16 Save Close                       |
|----------------------------------------------------------------------------------------------------|-------------------------------------|
| Basic (3)       Business (2)       Marketing (3)       Contacts       Certifications (1)       Additional Documents |                                     |
| * Indicates a required field 14                                                                                     | Public Profile Completeness         |
| Overview                                                                                                    | Short Description                   |
| Company Name: * TestSupplier                                                                                        | Website                             |
|                                                                                                    | Annual Revenue                      |
| Other names, if any:                                                                                                | Certifications                      |
|                                                                                                    | D-U-N-S Number                      |
|                                                                                                    | Business Type                       |
| Networkid: AN014137/6935 ()                                                                                         | Industries                          |
| Short Description:                                                                                                  | Company Description                 |
| Characters left: 100                                                                                                | Company Logo                        |
| Website                                                                                                    |                                     |
|                                                                                                    | Share Your Public Profile           |
| Public Profile: http://discovery.ariba.com/profile/AN01413776935   Customize URL                                    |                                     |
| Privacy Statement: SAP Ariba Privacy Statement 🗸                                                                    | Click here to get your Ariba badge. |